## HOW TO PLEDGE ONLINE

Pledging online using Realm is both easy and efficient. To make a pledge for our next church fiscal year (2022-2023), click here: <u>https://onrealm.org/FirstUnitarianC79325/AddPledge/annual2022-23</u>

You will be taken to a page that looks like this:

| ow much would            | you like to pledge | ?            |               |                   |          |
|--------------------------|--------------------|--------------|---------------|-------------------|----------|
| A5 CAN                   |                    |              |               | SET A SCHEDULE    |          |
| ONCE A WEEK              | EVERY 2 WEEKS      | ONCE A MONTH | TWICE A MONTH | EVERY 3<br>MONTHS | ANNUATLY |
| art Date<br>■ 7/1/2022   |                    | End Date .   |               |                   |          |
| lame<br>Sime is required |                    |              |               |                   |          |
| mail address             |                    |              |               |                   |          |
| SUMMARY \$0              |                    | 0.00 \$0.00  |               | 0.00              |          |

To start, you will need to enter:

- The Amount you want to pledge
- Your Name and
- Your E-mail Address.

You can then choose to Set a Schedule for payment or indicate that you will pay As You Can.

Of these choices, the default option is "**Set a Schedule**" and the frequency of payments is assumed to be "**Annually**". If you keep your pledge payment at the Annual Option, the screen will display the Annual Amount equal to the Total Pledge at the bottom of the page. See below:

| ow much would         | you like to pledge | ?            |               |                   |          |
|-----------------------|--------------------|--------------|---------------|-------------------|----------|
| 1,200.                | AS CAN             |              |               | SET A SCHEDULE    | >        |
| ONCE A WEEK           | EVERY 2 WEEKS      | ONCE A MONTH | TWICE A MONTH | EVERY 3<br>MONTHS | ANNUALLY |
| tart Date<br>7/1/2022 |                    | ~            | End Date.     |                   |          |
| imail address         | ail.com            |              |               |                   |          |

If, however, you choose to set a payment schedule other than "Annually", you will need to enter the amount you want to pay for a specific <u>period of time</u>. For example, if you choose "**Once a Month**", with a pledge Amount of \$100, the summary at the bottom of the page will now show \$100 **Once a Month** and \$1200 as the **Total Pledge**.

| rist Unitarian Churc<br>n support of our mini<br>How much would | h<br>h<br>you like to pledge: | ndge to fulfill as you can | -             |                   |                 |
|-----------------------------------------------------------------|-------------------------------|----------------------------|---------------|-------------------|-----------------|
| $\sim$                                                          | AS CAN                        |                            |               | SET A SCHEDULE    |                 |
| ONCE A WEEK                                                     | EVERY 2 WEEKS                 | ONCE A MONTH               | TWICE A MONTH | EVERY 3<br>MONTHS | ANNUALLY        |
| Rart Date                                                       |                               | End Date                   |               | -                 |                 |
| Name                                                            |                               |                            |               |                   |                 |
| Email address                                                   | ail.com                       |                            |               |                   |                 |
| SUM                                                             | MARY                          | \$10<br>Once a             | 0.00          | \$1,2<br>Total    | 00.00<br>Piedge |
|                                                                 |                               |                            |               |                   | Save Pledge     |

If you decide to select **"As Can"** rather than "Set a Schedule", Realm will simply record your annual pledge as the amount you entered as shown below:

| How much would you like to pledge? |              |                |   |
|------------------------------------|--------------|----------------|---|
| <sup>Amount</sup><br>\$1,200,00    |              |                |   |
|                                    | -            | SET A SCHEDULE |   |
| Start Date                         | + - End Date |                | - |
| Name                               |              |                |   |
| Email address                      |              |                |   |
| SUMMARY                            | Ť.           | \$1,200.00     |   |

Once you have completed all of your pledge information, select "Save Pledge". See below:

| • <b>1,200</b> . | you like to pledge | ?                       |                |                   |          |
|------------------|--------------------|-------------------------|----------------|-------------------|----------|
| AS CAN           |                    |                         | SET A SCHEDULE |                   |          |
| ONCE A WEEK      | EVERY 2 WEEKS      | ONCE A MONTH            | TWICE A MONTH  | EVERY 3<br>MONTHS | ANNUALLY |
| Start Data       |                    | End Date<br>6/30/2023 ~ |                |                   |          |
| Email address    | ail.com            |                         |                |                   |          |
| SUMMARY \$1,2    |                    | 00.00 \$1,200.00        |                | 00.00             |          |

You will then be taken to a page which confirms your pledge amount and payment frequency and lets you know that you will also receive an e-mail confirmation. In addition, if you would like to set up online payment(s) to fulfill your pledge, check the box at the bottom of the page.

Please note: If the summary does not agree with your intent, please call the church office.

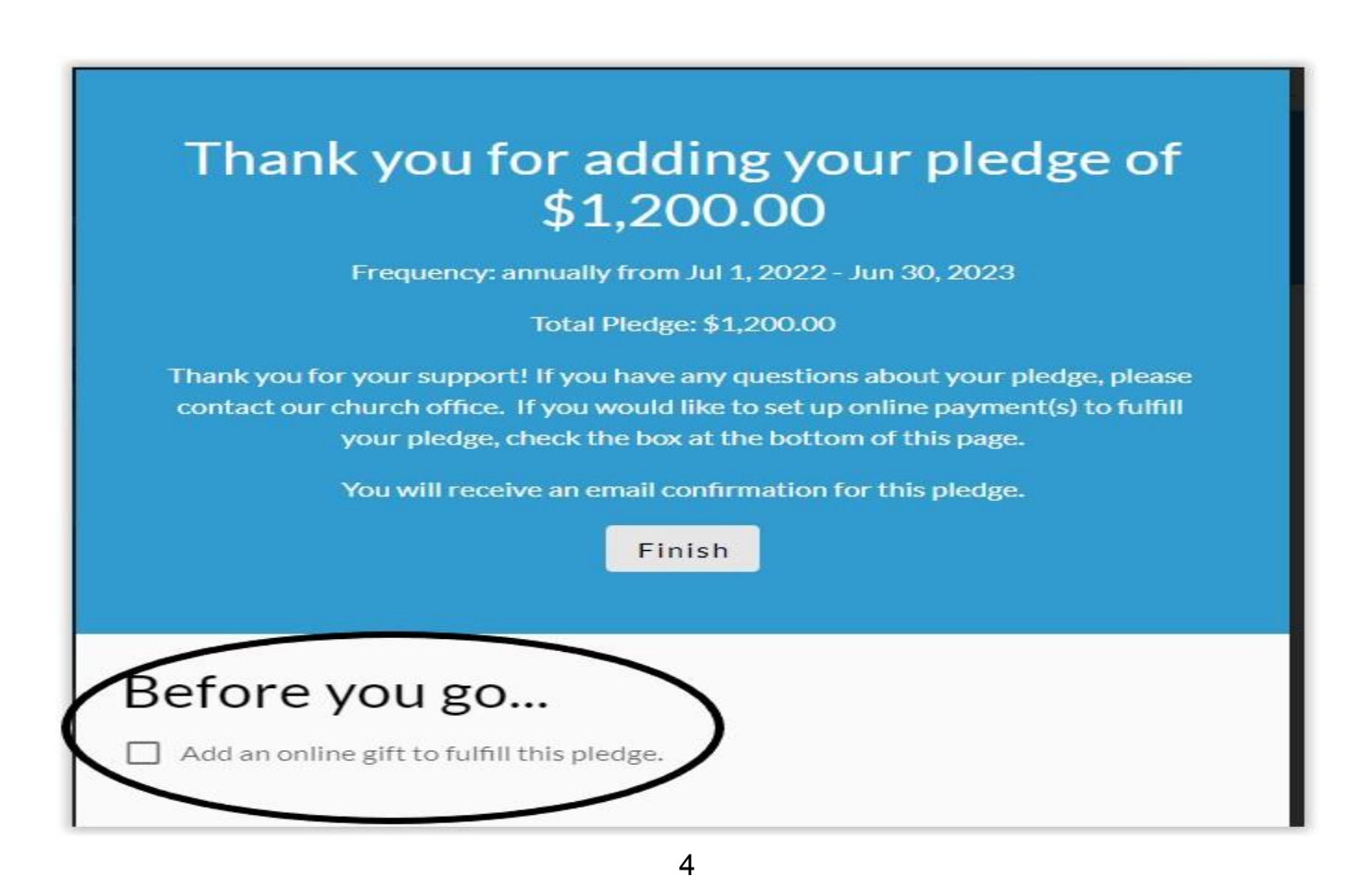